# <u>easyBM lite</u>

# Eine Anleitung für den Endanwender

# Idee:

Hintergrund war ein Einstiegsset für den Brandmeister und / oder DMR zu schaffen.

Jeder OM sollte ohne fundierte Linuxkenntnisse schnell und einfach binnen Minuten in DMR QRV sein und weltweite QSOs fahren können. Natürlich bleibt es jeden OM frei mehr als nur das nötigste zu konfigurieren und sich weiter und intensiver mit dem Thema zu beschäftigen. Wir wollen hier einfach nur ein Tool an die Hand geben, damit es ERSTMAL läuft. Vorraussetzung ist eine DMR-ID, welche vorher beantragt werden muss.

# Empfohlene Hardware mit Bezugsquellen:

- Raspberry Pi mit 8GB Karte und oder größer (<u>https://www.reichelt.de/my/1237528</u>) getestet auf Rasp2, sollte aber auch auf Rasp 1 und Rasp 3 laufen
- DVMega Single oder Duoband (<u>http://wimo.de/dvmega-gmsk-modem-transceiver\_d.html</u>) oder direkt beim Hersteller (<u>http://www.dvmega.auria.nl/</u>)
- Retevis RT-3 (ebay Suche nach Retevis RT-3 bzw. TyT MD-380)

# Benötigte Dateien als Downlaod:

- easyBM lite Image -> <u>http://www.bm262.de/downloads/getimage.php</u>
- Win32DiskImager
- Codeplug für Retevis RT-3 -> <u>http://www.bm262.de/downloads/getcodeplug.php</u>
- Software zum Programmieren des Retevis RT-3

# Step by Step:

- 1. Das easyBM Image mit Win32DiskImager auf die SD-Karte schreiben
- 2. Karte in den Rasp stecken und mit Netzwerkkabel und Strom versorgen (kein WLAN-Support !)
- 3. Auf einem Rechner das Initscript im Browser aufrufen -> http://easyBM/init.php
- 4. Felder ausfüllen, Speichern und Rebooten

Sollte die Adresse easyBM nicht funktionieren, am Router die IP-Adresse des HotsSpots herausfinden und http://IP\_des\_HotsSpots/init.php aufrufen

| ter some data, and your are read | y to go for the digital Hamradio Network BrandMeister. |  |
|----------------------------------|--------------------------------------------------------|--|
|                                  | 210122                                                 |  |
| Your Calisign                    | This is your own callsign.                             |  |
| Your DMR ID                      | 2621234                                                |  |
|                                  | This is your own DMR ID, please enter carefully.       |  |
| Your Location                    | HamTown                                                |  |
|                                  | Let your friend know, where your are located.          |  |
| Your URL                         | https://www.qrz.com/callsign                           |  |
|                                  | For example, your QRZ.com webpage address.             |  |
| Description                      | Multi-Mode Hotspot                                     |  |
|                                  | A very short description about your system.            |  |
| Everything done?                 | Now, save and initialize                               |  |
|                                  |                                                        |  |

#### Nach erfolgreicher Installation sollte der HotSpot im Brandmeisterdashboard auftauchen

#### https://brandmeister.network/?page=hotspots und rechts oben das eigene Call eingeben

| BrandMeister              | =                   |              |                      |                  | Registrier | en Anr  | neldung | 🚍 DE                      | 📽 Einstellungen   |
|---------------------------|---------------------|--------------|----------------------|------------------|------------|---------|---------|---------------------------|-------------------|
| 🏟 Benutzer Dashboard      | Hotspots            |              |                      |                  |            |         |         |                           | Geräte > Hotspots |
| 🛓 Zuletzt gehört          | Zeige 10 🔻 Ei       | nträge       |                      |                  |            |         |         |                           |                   |
| 🛱 Repeater 500            |                     |              |                      |                  |            |         | Su      | ch <mark>e: DG5MHI</mark> |                   |
| Hotspots 458              | Nummer 🚛            | Name 💵       | Hardware 🕼           | Firmware 🕼       | TX II      | RX 11   | cc 11   | Status 👫                  | Master 11         |
| Aaster 38                 | 2628331             | DG5MHD       | DVMega               | 20160505         | 438.000    | 438.000 | 1       | Linked in                 | 2621              |
| 🗘 Warnungen               |                     | Cartosantes  | (MMDVM)              |                  | MHZ        | MHZ     |         | DMU mode                  |                   |
| Lul Datenvisualisierung < | Zeige 1 bis 1 von 1 | Einträgen (g | gefiltert von 415 Ei | nträgen ingesamt | )          |         |         | Vorherige                 | Nächste           |
| 📌 Dienste 🛛 <             |                     |              |                      |                  |            |         |         |                           |                   |

Nun kann der HotSpot ohne weitere Benutzereingaben über den PC kpl. über das Funkgerät betrieben werden. Natürlich kann man jederzeit die Aktivität auf dem Dashboard nachverfolgen. Hierzu einfach easyBM/ oder die IP des HotSpots in den Browser eingeben.

#### <u>http://easyBM/ oder http://IP\_des\_HotSpots</u>

| Last Heard List of today's 20 callsigns. |            |          |          |         |         |         |      |      |
|------------------------------------------|------------|----------|----------|---------|---------|---------|------|------|
| Time (UTC)                               | Mode       | Callsign | DSTAR-ID | Target  | Source  | Dur (s) | Loss | BER  |
| 2016-07-29 11:40:18                      | DMR Slot 1 | DD8AA    |          | TG 262  | Network | 4.1     | 0%   | 0.0% |
| 2016-07-29 11:39:25                      | DMR Slot 2 | D07RF    |          | TG 2628 | Network | 4.1     | 0%   | 0.0% |
| 2016-07-29 11:32:06                      | DMR Slot 1 | DG1XT    |          | TG 262  | Network | 0.5     | 0%   | 0.0% |
| 2016-07-29 11:17:41                      | DMR Slot 1 | DK6TM    |          | TG 262  | Network | 0.5     | 0%   | 0.0% |
| 2016-07-29 11:14:52                      | DMR Slot 1 | 2622315  |          | TG 262  | Network | 0.5     | 0%   | 0.0% |
| 2016-07-29 10:56:42                      | DMR Slot 1 | OE8AEQ   |          | TG 262  | Network | 2.7     | 28%  | 7.1% |

#### weitere Infos für Fortgeschrittene:

- RX und TX QRG ist 430.375 MHz
- Zugang über SSH mit User pi und Kennwort raspberry
- Image basiert auf raspian-jessie-light 2016-05-27
- BM-Master-IP: master.up4dar.de (also der deutsche Brandmeister Server / BM2621 )

### Danke an

- Kim DG9VH für das tolle Dashboard
- Jonathan G4KLX für die MMDDVMHost Software ohne nie Selbstbau im DMR AFU nicht möglich wäre
- und vielen OMs die geholfen haben dieses Projekt zu realisieren allen voran Klaus DL5RFK

## Retevis RT-3 für den Erstbetrieb vorbereiten

Vorraussetzung ist hier die Installation der Software zum Bearbeiten und Hochladen von Codeplugs. Bei dem von uns bereitgestellten Codeplug, muss zum Betrieb nur noch die DMR ID und das Call eingetragen werden. Alle anderen Parameter sind bereits gesetzt.

| Seneral Setting         |                            |              |   |
|-------------------------|----------------------------|--------------|---|
| Save                    | Radio Name                 | DLOABC       |   |
| Save Preamble 🔽         | Radio ID                   | 2621234      |   |
| Save Mode Receive 🔽     | Monitor Type               | Open Squelch | • |
| Alert Tone              | V0X Sensitivity            | 3            | • |
|                         | TX Preamble Duration[ms]   | 300          | ÷ |
| Talk Permit Tone None 💌 | RX Low Battery Interval[s] | 120          | ÷ |
|                         | PC Programming Password    |              |   |
|                         | Radio Program Password     | 00000000     |   |

Nach dem erfolgreichen hochladen des Codeplugs können wir uns im Brandmeisternetzwerk bewegen und die ersten QSOs fahren. Folgende Gruppen haben wir in den Codeplug eingeplegt.

| Kanal | Talkgroup | Bezeichnung                           |
|-------|-----------|---------------------------------------|
| 01    | 91        | World                                 |
| 02    | 92        | Europa                                |
| 03    | 920       | D-A-CH                                |
| 04    | 262       | Deutschland                           |
| 05    | 2620      | Sachsen-Anhalt/Mecklenburg-Vorpommern |
| 06    | 2621      | Berlin/Brandenburg                    |
| 07    | 2622      | Hamburg/Schleswig-Holstein            |
| 08    | 2623      | Niedersachsen/Bremen                  |
| 09    | 2624      | Nordrhein-Westfalen                   |
| 10    | 2625      | Rheinland-Pfalz/Saarland              |
| 11    | 2626      | Hessen                                |
| 12    | 2627      | Baden-Württemberg                     |
| 13    | 2628      | Bayern                                |
| 14    | 2629      | Sachsen/Thüringen                     |
| 15    | 9         | Lokal bzw für Reflektorbetrieb        |
| 16    | 232       | Österreich                            |

Weiterführende Informationen rund um das Thema digitaler Sprechfunk und im speziellen zum BrandMeister Netz, findet man auf der Webseite <u>http://www.bm262.de</u>